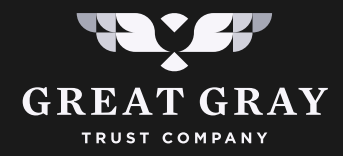

#### **GET STARTED WITH**

# **Boarding** Pass<sup>®</sup>

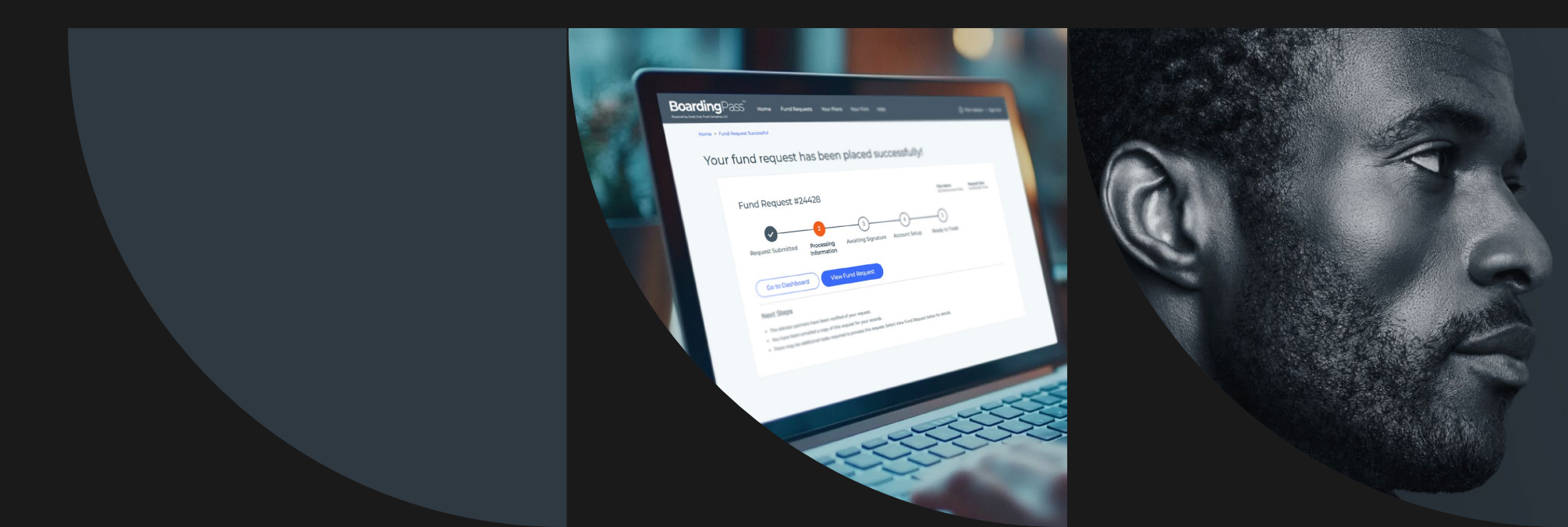

# Collective Investment Trusts (CITs) Defined

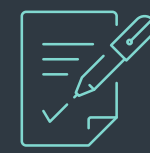

Tax-exempt, pooled investment vehicles

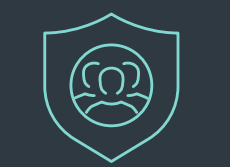

Sponsored and maintained by a trustee

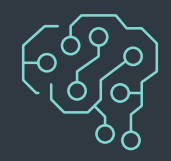

Combine assets from eligible investors into a single fund to pursue investment objectives and strategies

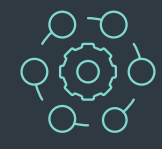

CITs can reduce overall costs, are transparent and offer enhanced investor protections

However, one of the biggest challenges to CIT adoption historically has been paper-based, time-consuming onboarding. With BoardingPass, tasks that typically take days, weeks, or even months to finish can now be completed in just a few hours.

Submit a fund request on-the-go, in between client meetings, in less than 5 minutes. Spend less time on tedious tasks and more time building your book of business.

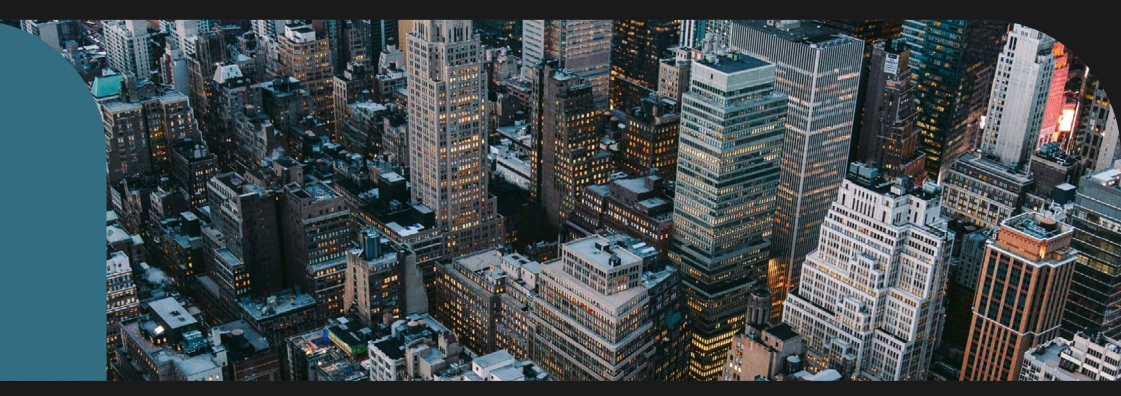

**BoardingPass?** 

# CIT Onboarding. Simplified.

Request. Review. Ready to Trade.

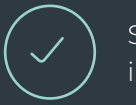

Submit a request in under 5 minutes

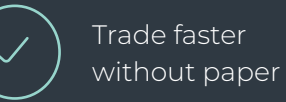

Built for speed, accuracy, and real-time tracking

Don't be one of the last advisors still using paper-based onboarding.

| Status Quo                                      | BoardingPass                                               |
|-------------------------------------------------|------------------------------------------------------------|
| Manual request processing                       | Digitally-based workflow leverages key industry data       |
| Service Level Agreements > 1 week               | Participation agreements ready to trade in less than a day |
| Manual agreement checking                       | 100+ data points checked on every request                  |
| Multiple agreements stored in various locations | Agreements stored in a single repository                   |

#### Don't Take Our Word for It:

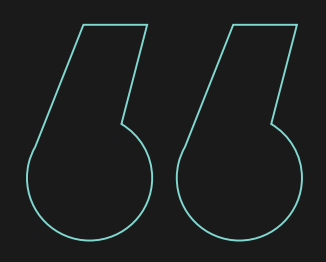

BoardingPass is magic with how easy it is to work with. BoardingPass has helped to improve the previous paperwork process. The tool helps to pre-fill the majority off the documents, making the overall (onboarding) process much more efficient.

Kevin is an advisor to a plan that invested in a Great Gray collective fund and was not compensated for his statement.

Kevin Kaiser, Sr. Investment Advisor

This guide provides step-by-step instructions for you to navigate easily through the platform—covering various tasks such as registration, new fund requests, adding advisor offices, and more. If you have any questions, contact your Qualified Plan Strategist or email <u>boardingpasssupport@greatgray.com</u>.

### How to Register

Watch for a Welcome email from Great Gray Trust Company with subject line "Welcome to BoardingPass powered by Great Gray". This email will include a link to join BoardingPass

Once the home page loads, click the Log In button

If your company uses Microsoft already, you will be logged in automatically, as BoardingPass is powered by Microsoft. If your company does not use Microsoft 365, there is another way to log in. Creating a Microsoft account is simple and free.

It is suggested you use your work email address as your username and create a secure distinct password to login. You can create a Microsoft account by clicking sign- in. If you run into any issues, please contact us at <u>BoardingPassSupport@greatgray.com</u> or call 866-427-6885 for further assistance.

#### **Boarding**Pass<sup>®</sup>

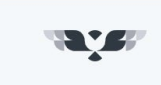

As an industry leader in CITs, Great Gray Trust Company is always thinking of ways to make managing qualified plans easier and more convenient for you - and the client accounts you manage. Our approach to participation agreements balances modern-day innovation with a streamlined approach so you can access everything you need in one location - here with BoardingPass™

#### Access BoardingPass

Have an account? Use your company's Microsoft credentials (email and password) to log in Log In

> If you need he p, please email: BoardingPassSupport@greatgray.com

GREAT GRAY

Great Gray Trust Company, LLC Collective Investment Funds ("Great Gray Funds") are bar collective investment funds; they are not mutual funds. Great Gray Trust Company, LLC serves as the Trustee of the Great Gray Funds and maintains ultimate fiduciary authority over the management of, and investments and their units are exempt from reaistration under the Investment Company Act of 1940 and the Securities Act of 1933, respectively.

Help

istments in the Great Gray Funds are not bank deposits or obligations of and are not in ured or guaranteed by Great Gray Trust Company, LLC, any bank, the FDIC, the Federal Reserve, or any other governmental agency. The Great Gray Funds are commingled investment vehicles, and as such, the values of the underlying investments will rise and fall according to market activity; it is possible to lose money by investing in the Great Gray Funds

nts made in, the Great Gray Funds. Great Gray Funds

Participation in Collective Investment Trust Funds is limited primarily to qualified retirement nt plans and certain state or local government plans and is not available to IRAs, health and welfare plans and, in certain cases, Keogh (H.R. 10) plans. Collective Investment Trust Punds may be suitable investments for plan fiduciaries seeking to construct a s should consider the investment objectives, risks, charges and expenses of any pooled investment fund carefully before well-diversified retirement savings program. Investor

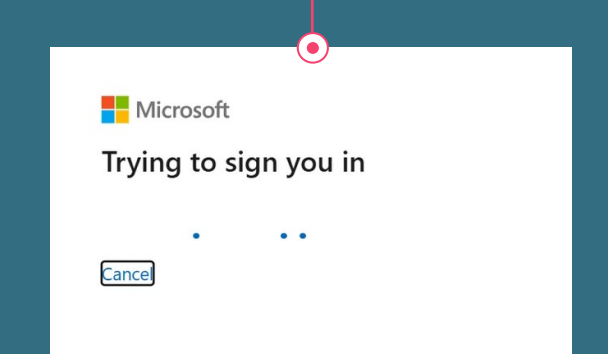

### Request Access to BoardingPass From Your IT Team (if applicable)

Now that BoardingPass uses your Microsoft account login, your company may have security policies that must be followed. If you encounter a screen asking for approval from your firm's IT department, your company's policy requires they approve the app / website before you can use it. We suggest entering the following verbiage to submit for approval, such as:

> "BoardingPass is a proprietary application powered by Great Gray Trust Company used to manage and onboard retirement plan investors in collective investment trusts (CITs) and is needed as part of my business responsibilities."

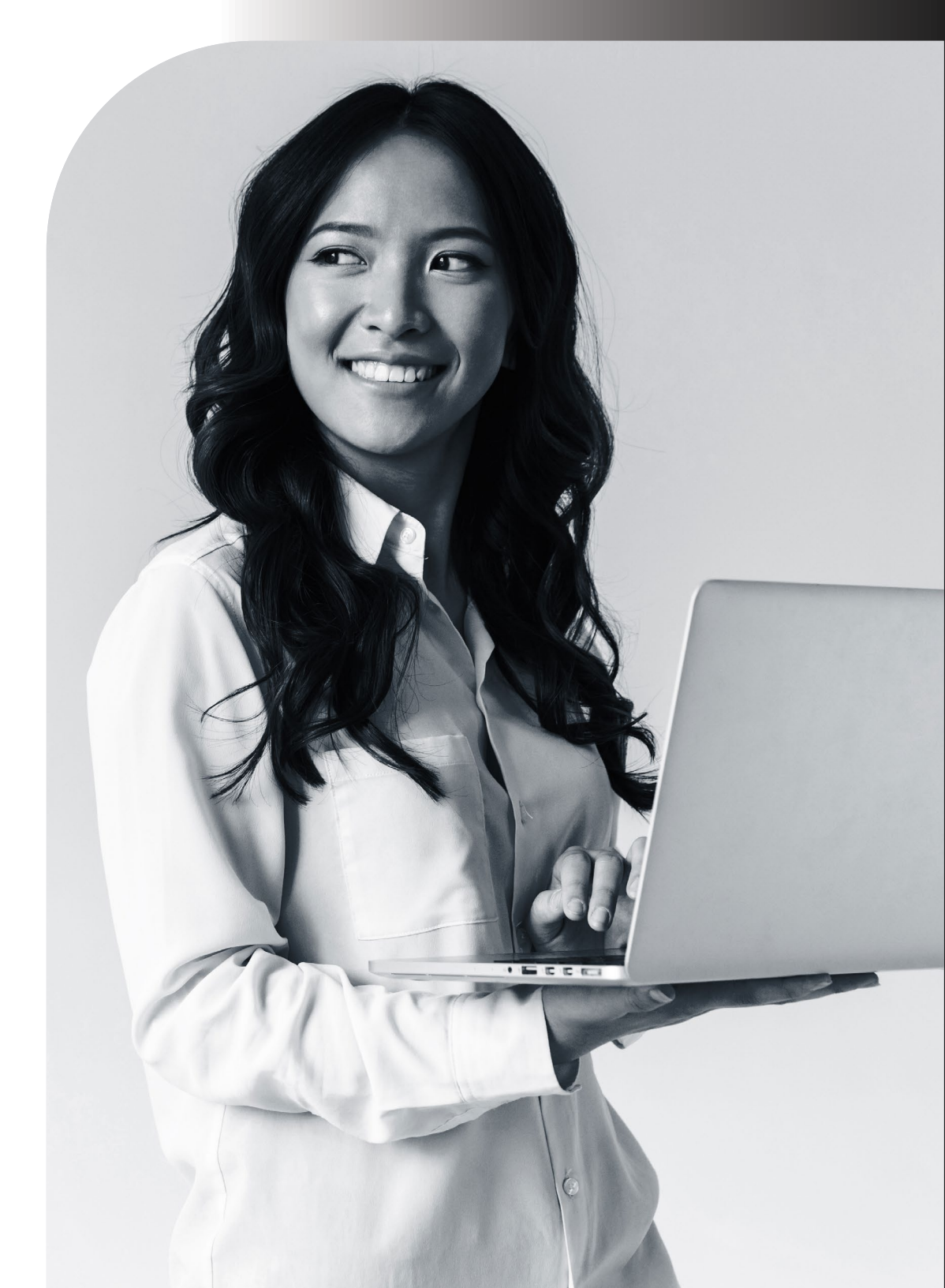

## How to Submit a New Fund Request

Choose "New Fund Request" from the "Requests / Plans" section of the dashboard to start the process.

2

- The first step will let you chose a plan you are working on. Start by typing the name of your plan in the textbox, then click the name from the drop down to select it. You may be asked to add any missing information before proceeding to the next step.
- On Step 2, you will be asked to review all the plan information. Once everything looks correct. click the button in the top right labeled "Next: Sponsor"

| 1                  | Boarding Pass <sup>®</sup> Hor                        | 12 Fund Requests Yo          | ur Plans Your Firm     | Help                 |                       | an Advisor   Sign Ou | <sup>ut</sup> 2b | Add Startup Plan                                                |                             |                                      |                                        |                |
|--------------------|-------------------------------------------------------|------------------------------|------------------------|----------------------|-----------------------|----------------------|------------------|-----------------------------------------------------------------|-----------------------------|--------------------------------------|----------------------------------------|----------------|
|                    | Hello, Plan Advisor                                   | r!                           |                        |                      |                       |                      |                  |                                                                 |                             |                                      |                                        |                |
|                    | Welcome to BoardingPass™.                             |                              |                        |                      |                       |                      |                  | * Required field.                                               |                             |                                      |                                        |                |
| (                  | A quick and easy way to access re                     | equests, create new pla      | ns, monitor and tra-   | ck status of your su | ubmitted req          | uests.               |                  | Plan Details                                                    |                             |                                      |                                        |                |
|                    | $\frown$                                              |                              |                        |                      |                       |                      |                  | Plan Name *                                                     |                             | EIN*                                 |                                        |                |
|                    | Requests / Plans                                      |                              | ୍ Loc                  | okup                 |                       |                      |                  | PN* O                                                           |                             |                                      |                                        |                |
|                    | New Fund Request<br>Add New Plan (Stanup or No DOL 55 | 500 Filing)                  | Fund Look<br>Plan Spon | kup<br>Isor Lookup   |                       |                      |                  | _                                                               |                             | Select Fidu                          | ciary Type                             |                |
|                    |                                                       |                              |                        |                      |                       |                      |                  | Plan Type * 🔒                                                   |                             |                                      |                                        |                |
|                    |                                                       |                              |                        |                      |                       |                      |                  | Select Plan Type                                                |                             |                                      |                                        |                |
|                    | Requests in Progres                                   | <b>S</b> 10 out of 1         |                        |                      |                       |                      |                  |                                                                 |                             |                                      |                                        |                |
| Requests           | S/P * Date                                            | Plan Submitter               | Advisor Off            | Record<br>ice Keeper | Fiduciary<br>Type     | Status               |                  | Supporting Documents (red                                       | quired)                     |                                      |                                        |                |
| New Fund Request   | <b>1</b>                                              |                              |                        |                      |                       |                      |                  | If you're adding a Stable Value<br>Startup Plan or the DOL 5500 | Fund, you'll need           | to upload a Fu                       | id Line Up. If you'                    | 're adding a   |
| Add New Plan (Star | tup o                                                 | 123<br>Retirement Plan Advin | Retirement             | ADP<br>in Retirement | 3(21)                 | Request              |                  | following documents: W9, IRS<br>Description. Only PDFs are acc  | Determination Le            | tter, Adoption /                     | igreement, or Su                       | mmary Plan     |
|                    | 0411012020                                            | Plan                         | Group 456              | Services             | 0(21)                 | Submitted            |                  | Document Type                                                   | Select                      | a File                               |                                        |                |
|                    | н н <u>1</u> н н                                      |                              |                        |                      |                       | 1 - 1 of 1 items     |                  | Select Document Type                                            | Y Selec                     | t A File                             |                                        | Browse         |
|                    |                                                       |                              |                        |                      |                       |                      |                  |                                                                 |                             |                                      |                                        | Jpload File    |
|                    |                                                       |                              |                        |                      |                       |                      |                  | Supporting documents are                                        | required for plan r         | name changes o                       | ir a startup plan                      |                |
|                    |                                                       |                              |                        |                      |                       |                      |                  |                                                                 |                             | C                                    | Cancel                                 | Continue       |
|                    | <b>Bearding</b> Dags <sup>™</sup>                     |                              |                        |                      |                       |                      |                  |                                                                 |                             |                                      |                                        |                |
| 2                  | Prevent by Creat Gray Trait Company, LLC              | ne Fund Requests Yo          | ur Plans Your Firm     | Help                 | (8) PI:               | an Advisor   Sign Ou | lut              | Add Startup Plan                                                | 1                           |                                      |                                        |                |
|                    | Home > New Fund Request                               | $\vdash$                     |                        |                      |                       |                      |                  | Add Startup Plan                                                |                             |                                      |                                        |                |
|                    | Select Plan                                           | $\bullet$                    |                        |                      | (+)                   | Cancel Request       |                  | * Required field                                                |                             |                                      |                                        |                |
|                    | Sciectifian                                           |                              |                        |                      |                       |                      |                  | Plan Details                                                    |                             |                                      |                                        |                |
|                    |                                                       |                              |                        |                      |                       |                      |                  | Plan Name *                                                     |                             | EIN*                                 |                                        |                |
|                    | Search Plan Name or EIN                               |                              |                        |                      |                       | 0                    |                  | 123 Retirement Plan                                             |                             | 123123123                            |                                        |                |
|                    | No matching results found.                            |                              |                        |                      |                       | ~                    |                  | PN* ()                                                          |                             | Fiduciary Type                       | •0                                     |                |
|                    | + Add Startup Plan                                    |                              |                        |                      |                       |                      |                  | 321                                                             |                             | 3(21) Plan 5                         | ponsor Signs                           |                |
|                    |                                                       |                              |                        |                      |                       |                      | _                | Plan Type * 💼                                                   |                             |                                      |                                        |                |
|                    |                                                       |                              |                        |                      |                       |                      |                  | A retirement, pension, profit                                   | -sharing, stock bo          | inus, or other ei                    | nployee benefit t                      | trust or custo |
|                    |                                                       |                              |                        |                      |                       |                      |                  |                                                                 |                             |                                      |                                        |                |
|                    |                                                       |                              |                        |                      |                       |                      |                  | Supporting Documents (re-                                       | quired)                     |                                      |                                        |                |
|                    |                                                       |                              |                        |                      |                       |                      |                  | If you're adding a Stable Value<br>Startup Plan or the DOL 5500 | Fund, you'll need           | i to upload a Fu<br>tdated, vou will | nd Line Up. If yor<br>need to upload ( | u're adding a  |
|                    |                                                       |                              |                        |                      |                       |                      |                  | following documents: W9, IRS<br>Description. Only PDFs are ac   | Determination Li<br>cepted. | etter, Adoption                      | Agreement, or Su                       | ummary Plan    |
|                    |                                                       |                              |                        |                      |                       |                      |                  | Document Type                                                   | Select                      | a File                               |                                        |                |
|                    |                                                       |                              |                        |                      |                       |                      |                  | Select Document Type                                            | ✓ Sele                      | ct A File                            |                                        | Browse         |
|                    |                                                       |                              |                        |                      |                       |                      |                  |                                                                 |                             |                                      |                                        | Upload File    |
|                    |                                                       |                              |                        |                      |                       |                      |                  |                                                                 |                             |                                      |                                        |                |
|                    |                                                       |                              |                        |                      |                       |                      |                  | Document                                                        |                             | Type                                 | Date Upload                            | ded            |
|                    |                                                       |                              |                        |                      |                       |                      |                  | c6381ae0-8756-4f5b-98e0-a9                                      | e3b1ccf364.pdf              | W9                                   | 04/15/2025                             |                |
|                    | <b>D</b> a sud <sup>1</sup> u suD s su <sup>21</sup>  |                              |                        |                      |                       |                      |                  |                                                                 |                             |                                      | 1 to 1 of 1                            | < < Page1of1   |
| 3                  | Boarding Pass Horr                                    | ne Fund Requests Yo          | ur Plans Your Firm     | Help                 | (2) PI:               | an Advisor   Sign Ou | lut              |                                                                 |                             | C                                    |                                        |                |
|                    | Home > New Fund Request                               |                              |                        |                      |                       |                      |                  |                                                                 |                             | C                                    | Cancel                                 | Continue       |
|                    | Review Plan                                           |                              | C                      | ← Back: Plan Select  | t) Nex                | t: Sponsor →         |                  |                                                                 |                             |                                      |                                        |                |
|                    |                                                       |                              |                        |                      |                       |                      |                  |                                                                 |                             |                                      |                                        |                |
|                    | Plan Info // rdk                                      |                              |                        |                      |                       |                      |                  |                                                                 |                             |                                      |                                        |                |
|                    |                                                       |                              |                        |                      |                       |                      |                  |                                                                 |                             |                                      |                                        |                |
|                    | Plan Name<br>123 Retirement Plan                      | FIN<br>123123123             | PN 321                 |                      | Fiduciary<br>3(21) PI | bpe<br>an            |                  |                                                                 |                             |                                      |                                        |                |
|                    |                                                       |                              |                        |                      | Sponse                | or Signs             |                  |                                                                 |                             |                                      |                                        |                |
|                    | Plan Type<br>A retirement, pension                    | profit-sharing, stock b      | onus, or other         |                      |                       |                      |                  |                                                                 |                             |                                      |                                        |                |
|                    | employee benefit trust                                | or custodial account         |                        |                      |                       |                      |                  |                                                                 |                             |                                      |                                        |                |
|                    |                                                       |                              |                        |                      |                       |                      |                  |                                                                 |                             |                                      |                                        |                |
|                    |                                                       |                              |                        |                      |                       |                      |                  |                                                                 |                             |                                      |                                        |                |
|                    |                                                       |                              |                        |                      |                       |                      |                  |                                                                 |                             |                                      |                                        |                |

X

 $\vee$ 

a startup plan Cancel Continue

ployee benefit trust or custodi  $\smallsetminus$ 

Browse

100

Upload File

## How to Submit a New Fund Request contid

You will be asked to fill in and verify all Plan Sponsor information in Step 3. Based on the plan, the sponsor may be pre-selected. Otherwise, type the sponsor name in the textbox and select it from the dropdown list.

5

While still on Step 3, you will need to select which Sponsor Contact should be listed on the Participation Agreement (PA) in the grid at the bottom of the page. Select the radio button next to the Contact's name you want listed to select them. When you have done so, click the "Next: Advisor" button in the top right.

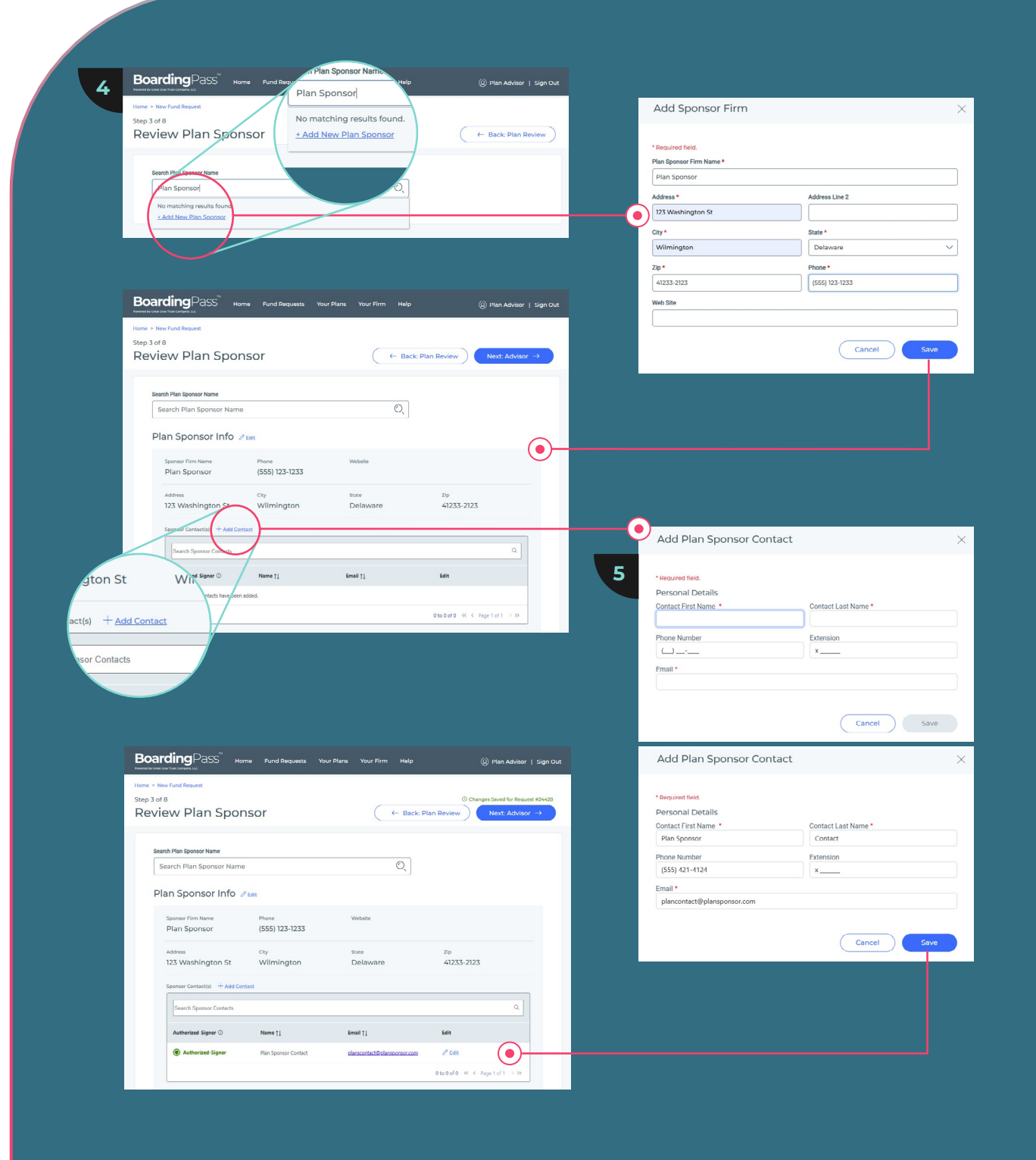

## How to Submit a New Fund Request contid

Your Advisor firm's information will be listed on Step 4. Once you confirm the information is correct, scroll to the bottom and select which Contact should be listed on the PA. Finally, click the "Next: Recordkeeper" button in the top right.

On Step 5, you can select the Recordkeeper for this Participation Agreement. Begin by typing the Recordkeeper's name in the search box, then select it from the dropdown. Finally, scroll down to the Contacts grid and select the person you want listed on the PA. When you are done, click the "Next: Trading Platform" button.

| Search Advisor Firm           Q         Search Advisor Firm           Advisor Firm         Advisor Firm           Emin Name         CBD           Retirement Advisor Croup 456         45678945632345678945           Advisor Office         NOTC           Advisor Office is determined by the Contact selected below. |                                                       | Utila know<br>Malin (Malin)<br>Adves Zie<br>123 Washington St. Wilmington Delaware 12322<br>Advier Carcon + Add Carcar |
|----------------------------------------------------------------------------------------------------|-------------------------------------------------------|----------------------------------------------------------------------------------------------------|
| Advisor Firm  Film Name Retirement Advisor Group 456  Advisor Office  NOTC Advisor Office is determined by the Contact selected below.                                                                                                    |                                                       | 123 Washington St. Wilmington Delaware 12332                                                                           |
| Firm Name     CRD       Retirement Advisor Croup 456     45678945612245678945   Advisor Office       NOT:     Advisor Office is determined by the Contact selected below.                                                                                                    |                                                       | Advisor Contactual + Add Contacts                                                                                      |
| Advisor Office                                                                                                    |                                                       | List on the PA Noify ③ Name ↑ CRD Email Off                                                                            |
| NOTE<br>Advisor Office is determined by the Contact selected below.                                                                                                    |                                                       |                                                                                                    |
| Advisor Office is determined by the Contact selected below.                                                                                                    |                                                       | List on the PA     Z Notify     Plan Advisor     visor com     Ma                                                      |
|                                                                                                    | _                                                     |                                                                                                    |
|                                                                                                    |                                                       |                                                                                                    |
|                                                                                                    |                                                       |                                                                                                    |
|                                                                                                    |                                                       |                                                                                                    |
| Add Advisor Contact X                                                                                                    | Add Advisor Contact                                   | ×                                                                                                    |
|                                                                                                    | * Descripted Solid                                    |                                                                                                    |
| *Required field. Personal Details                                                                                                    | Personal Details                                      |                                                                                                    |
| Contact First Name * Phone Number                                                                                                    | Contact First Name * Plan                             | Contact Last Name * Phone Number Advisor                                                                               |
| Extension Email  Contact CRD #                                                                                                    | Extension                                             | Email * Contact CRD #                                                                                                  |
| X                                                                                                    | ×                                                     | Dier "Https://bookercheol.finis.org/" to look up CHD #.                                                                |
| User Permissions                                                                                                    | User Permissions                                      |                                                                                                    |
| O Do not invite to access BoardingPuss" for now. Invite to access BoardingPuss" and receive notifications.                                                                                                    | O Do not invite to access DoardingPass* for n         | ow. Invite to access BoardingPass* and receive notifications.                                                          |
| Offices                                                                                                    | Offices                                               |                                                                                                    |
| Contacts in the Main Office are able to see all Plans and Contacts belonging to the Advisory Firm.                                                                                                    | Contacts in the Main Office are able to see all Plans | Confuence belonging to the Advisory Firm.                                                                              |
| Office Name City State                                                                                                    | once name                                             | usaw usaw                                                                                                    |
| Maja Afraid? Withington Delaware                                                                                                    | Main (Main)                                           | Witnington Delaware                                                                                                    |
| H + 1 > H 1-1of 1 herrs                                                                                                    | н н 1 н н                                             | 1 · 1 of 1 items                                                                                                    |
| At least one office must be selected                                                                                                    |                                                       |                                                                                                    |
| Cased                                                                                                    |                                                       | Cancel Save                                                                                                    |
| Cancer Save                                                                                                    |                                                       |                                                                                                    |
|                                                                                                    |                                                       |                                                                                                    |
|                                                                                                    |                                                       |                                                                                                    |
|                                                                                                    |                                                       |                                                                                                    |
|                                                                                                    | Plan Advisor   Sign Out                               |                                                                                                    |
| denomente ter viener viener kinnet kommunen. Luic                                                                                                    |                                                       |                                                                                                    |
| Home > New Fund Request                                                                                                    | ware Reveal for Decemption and                        |                                                                                                    |
|                                                                                                    | rading Platform →                                     |                                                                                                    |
|                                                                                                    |                                                       |                                                                                                    |
| Sannh Dacontriannar Eirm                                                                                                    |                                                       |                                                                                                    |
| Search Recordseeper Firm                                                                                                    |                                                       |                                                                                                    |
|                                                                                                    |                                                       | Add Deservalise may Contract                                                                                           |
| City dkeeper Info 1/2 tae                                                                                                    |                                                       | Add Recordkeeper Contact                                                                                               |
| FIORNAM H                                                                                                    |                                                       |                                                                                                    |
| irement (800) 929-2170                                                                                                    |                                                       | * Required field.                                                                                                    |
| tact                                                                                                    |                                                       | Personal Details                                                                                                    |
| City State Zip                                                                                                    |                                                       | Contact Pirst Name * Contact Last Name *                                                                               |
| over Road Corners Nevada 07932                                                                                                    |                                                       | Phone Number Extension                                                                                                 |
| Condiceoper Contact(s) + Add Contact                                                                                                    |                                                       |                                                                                                    |
|                                                                                                    |                                                       | ——————————————————————————————————————                                                                                 |

### How to Submit a New Fund Request CONT'D

Your Advisor firm's information will be listed on Step 4. Once you confirm the information is correct, scroll to the bottom and select which Contact should be listed on the PA. Finally, click the "Next: Recordkeeper" button in the top right.

| 7 |
|---|
| 1 |

On Step 5, you can select the Recordkeeper for this Participation Agreement. Begin by typing the Recordkeeper's name in the search box, then select it from the dropdown. Finally, scroll down to the Contacts grid and select the person you want listed on the PA. When you are done, click the "Next: Trading Platform" button.

| Step 4 of 8<br>Review Advisor                                                                                                    | Generation Back: Sponsor Next: R                                                                                                    | Recordkeeper →           |                                                                                                    |                                                                                                    |                                                                                                    | Home > New Fund Request<br>Step 5 of 8<br>Review Record | dkeeper                                                                                                    | () Changes See                        |
|----------------------------------------------------------------------------------------------------|----------------------------------------------------------------------------------------------------|--------------------------|----------------------------------------------------------------------------------------------------|----------------------------------------------------------------------------------------------------|----------------------------------------------------------------------------------------------------|---------------------------------------------------------|----------------------------------------------------------------------------------------------------|---------------------------------------|
| Search Advisor Firm                                                                                                    |                                                                                                    |                          | Add Advisor Contact                                                                                                    |                                                                                                    | ×                                                                                                    | Search Recordkeeper Firm                                | r Firm                                                                                                    | 0                                     |
| Advisor Firm                                                                                                    |                                                                                                    |                          | *Required field.<br>Personal Details                                                                                                    |                                                                                                    |                                                                                                    | Recordkeeper I                                          | nfo  / tat                                                                                                    | City                                  |
|                                                                                                    |                                                                                                    |                          | Contact First Name *                                                                                                    | Contact Last Name *                                                                                                    | Phone Number                                                                                                    |                                                         | pad                                                                                                    | Florham P                             |
| Firm Name                                                                                                    | CRD                                                                                                    |                          | Extension                                                                                                    | Email *                                                                                                    | Contact CRD #                                                                                                    | ADP Retirement                                          | e Primary Firm Plone<br>(800) 929-217                                                                                         |                                       |
| Retirement Advisor Group 456                                                                                                    | 45678945612345678945                                                                                                    |                          | x                                                                                                    |                                                                                                    |                                                                                                    | Services                                                | htact(s) + Ac                                                                                                    | dd Contact                            |
| L                                                                                                    |                                                                                                    |                          | User Permissions                                                                                                    |                                                                                                    | Use "https://brokercheck.finna.org/" to look up CRD #.                                                                                                    |                                                         |                                                                                                    |                                       |
| Advisor Office                                                                                                    |                                                                                                    |                          | O Do not invite to access Boardings                                                                                                    | Pass* for now.                                                                                                    | ccess BoardingPass <sup>14</sup> and receive notifications.                                                                                                    | Adress<br>71 Hanover Road                               | Elorham Park eper Contact                                                                                                    | ts 07932                              |
|                                                                                                    |                                                                                                    |                          | Offices                                                                                                    |                                                                                                    |                                                                                                    | Recordikeeper Contact(k                                 | + Add Contast                                                                                                    |                                       |
| a determined by the Contact                                                                                                    | selected below.                                                                                                    |                          | Contacts in the Main Office are able to se                                                                                                    | e all Plans and Contacts belonging to the Advisory Fin                                                                                                    |                                                                                                    | Search Recordkooper                                     | r Comete                                                                                                    |                                       |
|                                                                                                    |                                                                                                    |                          | Office Name                                                                                                    | City                                                                                                    | State                                                                                                    |                                                         |                                                                                                    |                                       |
| H Contrast                                                                                                    |                                                                                                    |                          |                                                                                                    |                                                                                                    |                                                                                                    | Main Contact 💿                                          | Notify 🗇 Name 🎼                                                                                                    | Email 11 Edit                         |
| dd Contact                                                                                                    |                                                                                                    |                          | Main (Mait)                                                                                                    | wimi                                                                                                    | ington Delaware                                                                                                    | A Main Control                                          | Berorikaanar Contart                                                                                                    | contact@recordkeeper.c                |
| Notify ①                                                                                                    |                                                                                                    |                          | н н <u>1</u> э н                                                                                                    |                                                                                                    | 1 - 1 of 1 items                                                                                                    | Wall Conduct                                            | Nony Reconcept conte                                                                                                    | am 5 100                              |
|                                                                                                    | Phone                                                                                                    |                          | At least one office must be selected                                                                                                    |                                                                                                    |                                                                                                    |                                                         |                                                                                                    |                                       |
|                                                                                                    |                                                                                                    |                          |                                                                                                    |                                                                                                    | Cancel Saus                                                                                                    |                                                         |                                                                                                    |                                       |
| - China Chi                                                                                                    | 1231231231                                                                                                    |                          |                                                                                                    |                                                                                                    | Concer                                                                                                    |                                                         |                                                                                                    |                                       |
| Address City<br>123 Washington St Wilmington                                                                                                    | 1231231231<br>State Zip<br>Delaware 123123123                                                                                                    |                          | Add Advisor Contact                                                                                                    |                                                                                                    | ×                                                                                                    |                                                         |                                                                                                    |                                       |
| Address<br>123 Washington St Wilmington                                                                                                    | 1231231231<br>State Zip<br>Delaware 123123123                                                                                                    |                          | Add Advisor Contact                                                                                                    |                                                                                                    | ×                                                                                                    |                                                         |                                                                                                    |                                       |
| ASSess<br>125 Washington St Willmington                                                                                                    | 1233232231<br>Sate Zip<br>Delaware 123123123                                                                                                    |                          | Add Advisor Contact<br>*Begund Ind.<br>Personal Datalis                                                                                                    |                                                                                                    | X                                                                                                    |                                                         | Add Recordkeeper C                                                                                                    | ontact                                |
| Addense<br>123 Wachington St<br>Mener Calgorithe + Add Caretor                                                                                                    | 123/231231<br>Sone Zo<br>Delaware 123123123                                                                                                    |                          | Add Advisor Contact<br>* Sequent Red.<br>Personal Details<br>Contact First Name *                                                                                                    | Contact Last Name *                                                                                                    | Prove Number                                                                                                    |                                                         | Add Recordkeeper C                                                                                                    | ontact                                |
| Address<br>123 Watchington St<br>Annes Character<br>List on the PA                                                                                                    | 123/23/23<br>Soate Zip<br>Delaware 123/23/23<br>1 C8D Ensuil Office                                                                                                    |                          | Add Advisor Contact *Beging Bid Personal Details Contact Name * Pan                                                                                                    | Contact Last Name *<br>Advicer                                                                                                    | Kenter                                                                                                    |                                                         | Add Recordkeeper C                                                                                                    | ontact                                |
| Address City<br>123 Washington St Wilmington<br>Autors Chevron + Aust Contast<br>Lide on the Autor Staffy © Name                                                                                                    | 123/23/23<br>Sale Zie<br>Delavore 123/23/23<br>1 C80 Ensai Office                                                                                                    |                          | Add Advisor Contact  *any Indi Personal Details Context First Name Fin Extension x *                                                                                                    | Contact Last Name *<br>Advicer<br>Errat *                                                                                                    | Phone Number<br>Center CBD #                                                                                                    |                                                         | Add Recordkeeper C                                                                                                    | ontact                                |
| Address<br>123 Wachington St<br>Manue Category + And Category<br>List on the PA                                                                                                    | 1232231231<br>Sone Zo<br>Delaware 123123123<br>1 C80 Email Office<br>aller admonthicked                                                                                                    |                          | Add Advisor Contact "Reynord Nets Personal Details Contex First Name * Pain Extension *                                                                                                    | Contact Last Name *<br>Advicer<br>Ernst *<br>planachior Gylanachior com                                                                                                    | Phone Number Contact OID # Contact OID # Co |                                                         | Add Recordkeeper C                                                                                                    | ontact                                |
| Addense Coly Willimington<br>123 Washington St Willimington                                                                                                    | 123/23/23/23<br>Some Zie<br>Deloware 123/23/23<br>1 C80 Email Office<br>itor [plan.advisos@pland] Main (Main)                                                                                                    | 7 EE                     | Add Advisor Contact * Answer Mill Personal Data Conter First Name Filter Extension & Larer Permissions                                                                                                    | Contact Last Nome *<br>Advice<br>Ernst *<br>plenadrior Oplenadrior.com                                                                                                    | Phone Number Contract OB # Contract OB # Dis Vita L'ibare autorité                                                                                                    |                                                         | Add Recordkeeper Co<br>* Beguind field.<br>Personal Details<br>Contact First Name *                                           | Ontact<br>Contact Last Name *         |
| Advant City Cry<br>22 Washington St Wilmington                                                                                                    | 1232231231<br>Suela Zia<br>Delavare 123123123<br>1 CRO Enail Office<br>1000 Enail Office<br>1000 Enail Main (Jain)                                                                                                    | / m                      | Add Advisor Contact "Beginde Inits Orstaf Tex Name " Para Extension 2. User Permissions On the los cases Boording On the los cases Boording On the los cases Boording                                                                                                    | Contact Last Name *<br>Advice<br>Emat *<br>plan_advice@planudrice.com                                                                                                    | Phone Number Contact CID # Contact CID # Co |                                                         | •Bregulard Best.<br>•Bregulard Best.<br>Personal Details<br>Contract First Name *                                             | Ontact Contact Last Name *            |
| Adares Cay<br>123 Washington St Wilmington<br>Admer Category + Add Context<br>List on the RX July Name<br>Class on the RX Plan.rd<br>H + 1 + H                                                                                                    | 1232231231<br>See Ze<br>Delaware 123123123<br>1 CRO Enail Office<br>1 CRO Enail Office<br>1 CRO Enail Man (Main)                                                                                                    | / fail                   | Add Advisor Contact  *Angund Init Contact First Contact First Name * Pan Extension * User Permissions  the contact first bases baseling                                                                                                    | Opstact Last Name *<br>Addea<br>Ersst *<br>plan adviser Oplanabriese com<br>Pass* for nex invite to ac                                                                                                    | Phone Number Contract OID # Contract OID # Distributions from any "to be a OID #. cost bloading/feat" and fraction sufficiations.                                                                                                    |                                                         | Add Recordkeeper C  Contact First Name *  Phone Number                                                                        | Ontact Ontact Last Name*              |
| 235ms<br>123 Washington Sz<br>Wilmington<br>Assurchases<br>List on the PA<br>List on the PA<br>K<br>Name<br>Name | 1232231231<br>Sone Zo<br>Delaware 123123123<br>1 C40 Email Office<br>1 C40 Email Office<br>1 C40 Main (Main)<br>1 C40 Main (Main)                                                                                                    | / ns                     | Add Advisor Contact  * Rear and Table Control Fire Name * Rear Extension  *  Control Fire Name * Control Fire Name * Control F | Oportanci Last Name *                                                                                                    | Proce Number     Demon Number     Demon Number     Demon Number     Demon Number     Demon Number     Demon Number     Demon Number     Demon Number     Demon Number     Demon Number     Demon Number     Demon Number     Demon Number                                                                                                    |                                                         | Add Recordkeeper C  Begund field  Personal Details Contact First Name *  Prene Number  D                                      | Oontact Last Name *                   |
| 233ma<br>123 Washington St<br>Wilmington<br>Hat celler PA<br>Lat celler PA<br>Lat celler PA<br>Lat celler PA<br>Lat celler PA<br>Lat celler PA<br>Lat celler PA<br>Lat celler PA<br>Lat celler PA<br>Lat celler PA                                                                                                    | 1232231231<br>Sonte Zie<br>Dictovare 123123123<br>1 C60 Enail Office<br>1 I C60 Enail Office<br>1 I C60 Enail Office<br>1 I C60 I Enail Office<br>1 I C60 I C60 I C60 I C60 I C60 I C | / max<br>-1 of 1 lems    | Add Advisor Contact  * degree fee Personal Details Center fee time * Personal Details Center fee time * Personal Center fee time * Center fee time time * Center fee time time * Center fee time time * Center fee time time * Center fee time time * Center fee time time * Center fee time time * Center fee time time * Center fee time time * Center fee time time * Center fee time time * Center fee time * Center fee time * Center fee time * Center fee time * Center fee time * Center fee time * Center fee time * * Center fee time * Center fee time * Cent | Osrtaci Last Name *<br>Advisor<br>Errat *<br>planachior @planachior com<br>Prest * for noc.<br>notes to advisor to planachior planachior of the advisory<br>et all Plana and Contacts belonging to be the Advisory Fire                                                                                                    | Phone Number Center C (D) # Center C (D) # Center  |                                                         | Add Recordkeeper C                                                                                                    | Contact Last Name *                   |
| 255ms<br>123 Washington St<br>Wilmington<br>Here Calledon + Ast Constr<br>Here to the PA<br>Ut on the PA<br>Ut on the PA<br>Ut on the PA<br>Westy Plan Ad<br>Here 1 > H                                                                                                    | 1232231231<br>Socie Zie<br>Delovore 123123123<br>1 CRO Ensul Office<br>itor glan.schroutgjeland Main (Main)<br>itor glan.schroutgjeland Main (Main)                                                                                                    | P fait<br>- 1 of 1 items | Add Advisor Contact  *exceeded and Personal Details Contact first have * Pare Extension Use Permissions Use Operations Officed Contacts the Man Office are due to se                                                                                                    | Contact Last Name * Addoct Errat * plan.advisor@plan.advisor@plan.advis@plan.advis@plan.advis@plan.advis@plan.advis@plan.advis@plan.adv                                                                                                    | Phone Number     Contract CID #     Contract CID #     Contract CID #     contract CID #     contract C     |                                                         | Add Recordkeeper Co  Contact First Name *  Personal Details Contact First Name *  Phone Number  Contact First Name *  Email * | Contact Last Name *                   |
| 223 Washington St<br>123 Washington St<br>Unit on the PA<br>List on the PA<br>U to on the PA<br>H 1 > K                                                                                                    | 1232231231<br>Sonie Zie<br>Deloware 12322323<br>1 Cao Enwil Office<br>1 Cao Enwil Office<br>1 Cao Enwil Office<br>1 Cao Enwil Man (Main)<br>1 Cao Enwil Office                                                                                                    | ✓ Est                    | Add Advisor Contact  *Begand Kell  Page  Contact First Name *  Page  Extension  *Uner Permissiones  Uner Permissiones  Contents in the last office are due to go  Contents in the last office are due to go  finders in the last office are due to go  finders in the last office are due  | Contract Last Name * Advice -<br>Advice -<br>Ursa *<br>planuthion Siglanuthion com -<br>Pass* for now. Intel to aco -<br>e all Plans and Contacts belonging to the Advices Print<br>com -<br>e all Plans and Contacts belonging to the Advices Print<br>com -<br>com -<br>c | Phone Number     Contract CHB #     Contract CHB #     Contract CHB #     contract CHB #     contract Number Number Num Number Number Number Number Number Number Number Number Number Number Number Number Number Number Number Number Number Number Number Number Number Number Number Number Number Number Number Number Number Number Number Number Number Num     |                                                         | Padd Recordkeeper Co                                                                                                    | Contact Last Name *                   |
| Adams<br>123 Washington St<br>Wilmington<br>Harve Catroon + Add Control<br>Harve Catroon + Add Control + Add Control<br>Harve Catroon + Add Control + Add Con                                                                                                    | 1232231231<br>Santa Zia<br>Delovare 223123123<br>1 CRO Enall Office<br>1 CRO Enall Office<br>1 CRO Enall Main (Main)<br>1 CRO Enall Main (Main)                                                                                                    | ✓ ABL -1 of 1 items      | Add Advisor Contact  * Segret hit  Period Details Consol First have *  Period  Extension  Consol First have to access boarding  Control have to access boarding  Control have to access boarding  Cont | Contact Last Name *<br>Addoor<br>Email *<br>planachion Opdanachion com<br>Pear for now. In this to ad<br>Pear for now. Or this to do<br>earl Thoma and Contacts behaviory for<br>op<br>Sear for now. Sear Sear Sear Sear Sear Sear Sear Sear                                                                                                    | Planet Number     Contract OID #     Outract OID #     Outrac     |                                                         | Add Recordkeeper Co                                                                                                    | Ontact Contact Last Name* Extension X |

## How to Submit a New Fund Request contid

Step 6 allows you to select which Trading Platform to list on the Participation Agreement. This may be pre-populated based on the selected Recordkeeper.

8

The next step allows you to choose what Funds you are adding to the Plan. You can search by CUSIP, or use the filters to narrow down your search. Clicking the plus icon next to a Fund will add it to your cart. When you are complete, click the "Next: Review" button at the top right.

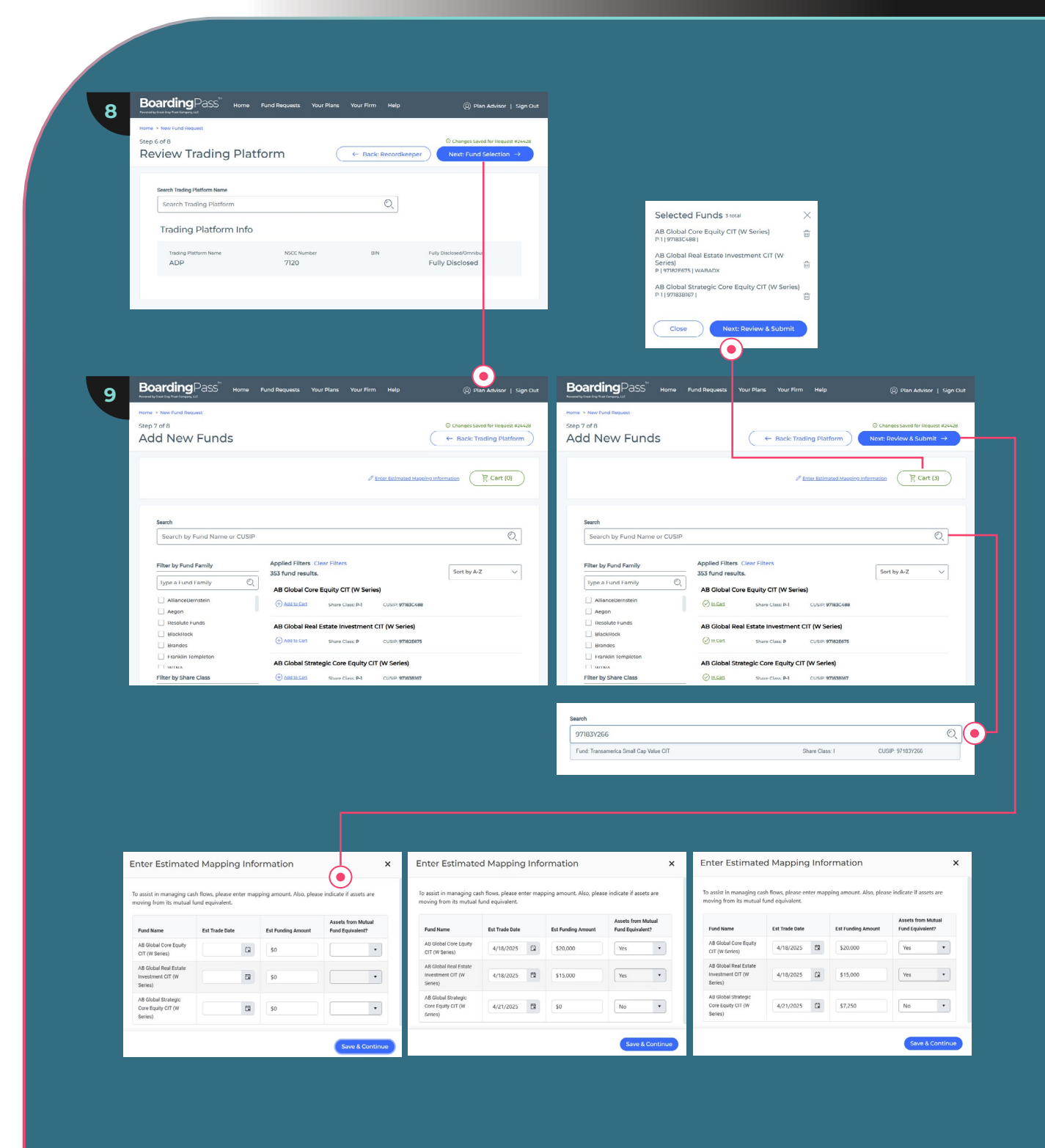

## How to Submit a New Fund Request CONT'D

The final step offers a chance to review all of the information you have entered. Once you are sure everything is correct, click the "Submit Request" button at the top right.

10

You can track where your fund request is in the process until it is Ready to Trade.

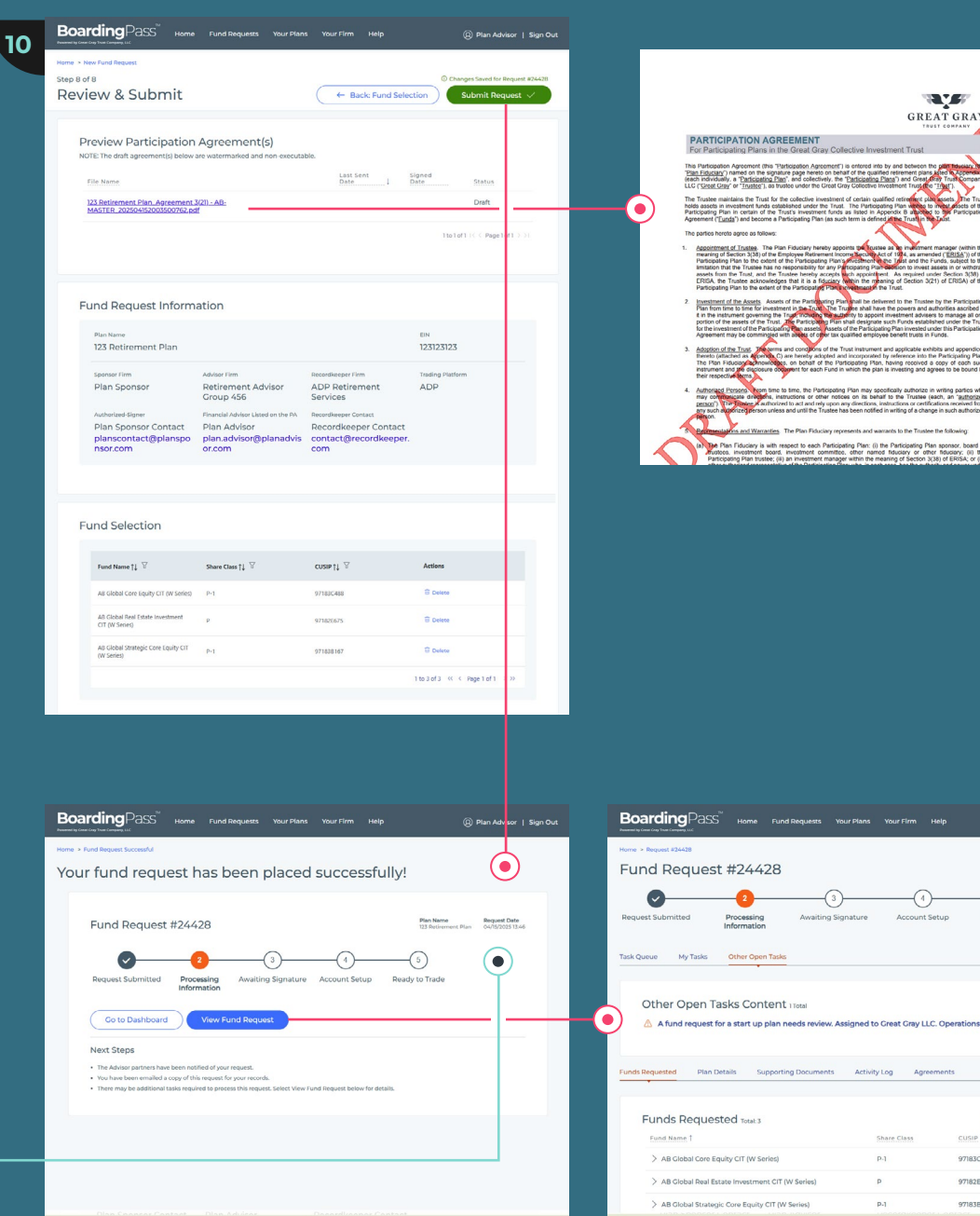

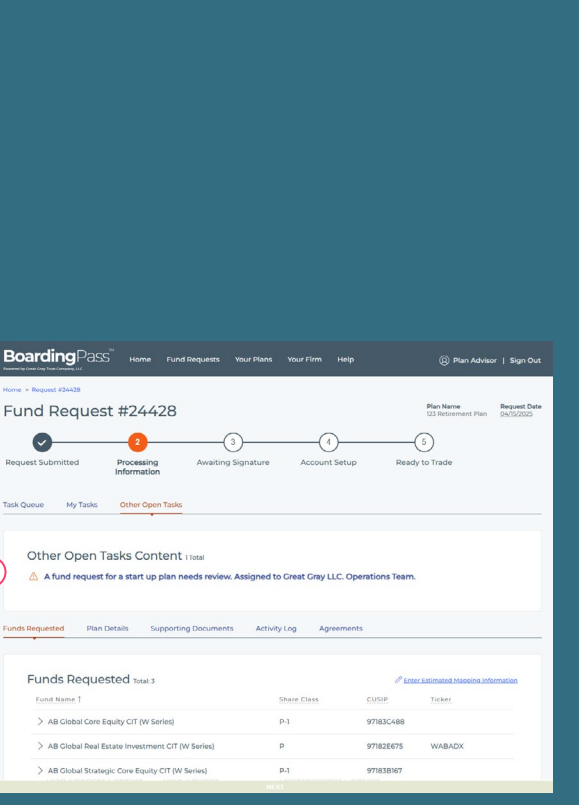

N. C. GREAT GRAY

### Leveraging Advisor Offices

Every firm is set up with a "Main" office which allows you to see all plans and contacts in the entire firm

For advisors that have multiple offices, this feature improves visibility across multiple offices of an Advisor Firm and is based on feedback from advisors like you.

#### Why This Is Important:

Offices under the same Advisor Firm can now view each other's activities for better coordination and support.

Now, you can manage and track plans seamlessly when working across offices.

#### What You Must Do If You Want to Benefit:

**Opt-In to Enable the Feature:** Reply to this email or send a new message to boardingpasssupport@greatgray.com with "OPT-IN" in the body."

**Align Your Firm:** Your office will be grouped under your overarching Advisor Firm.

#### **Summary:**

**Single Office Advisors:** No action needed-nothing changes for you.

**Multi-office Advisors:** Opt-in to gain full visibility into activities, plans, and requests across multiple offices. This ensures streamlined collaboration and support.

|                             | d field                                                                                                    |                                                             |                                                                                                    |                                                                                               |
|-----------------------------|----------------------------------------------------------------------------------------------------|-------------------------------------------------------------|----------------------------------------------------------------------------------------------------|-----------------------------------------------------------------------------------------------|
| erson                       | al Details                                                                                                    |                                                             |                                                                                                    |                                                                                               |
| ontact                      | First Name *                                                                                                    | Contact Last Name                                           | Phone                                                                                                    | Number                                                                                        |
|                             |                                                                                                    |                                                             |                                                                                                    |                                                                                               |
| tensio                      | n                                                                                                    | Email *                                                     | Contac                                                                                                    | t CRD #                                                                                       |
| ×                           | ()                                                                                                    |                                                             |                                                                                                    |                                                                                               |
|                             |                                                                                                    |                                                             | Use "http                                                                                                    | s://brokercheck.finra.org/" to look up CRD #.                                                 |
| o D<br>offices              | io not invite to access BoardingPa<br>;<br>in the Main Office are able to see a                                                                                                    | is <sup>~</sup> for now.<br>Il Plans and Contacts belonging | Invite to access BoardingPass                                                                                                    | $\widetilde{}$ and receive notifications.                                                     |
| Offices                     | o not invite to access BoardingPa                                                                                                    | is" for now.<br>Il Plans and Contacts belonging             | Invite to access BoardingPass                                                                                                    | ~ and receive notifications.                                                                  |
| O D<br>Offices              | o not invite to access BoardingPa<br>in the Main Office are able to see a<br>Office Name                                                                                                  | s" for now.<br>Il Plans and Contacts belonging              | Invite to access BoardingPase                                                                                                    | ~ and receive notifications. State                                                            |
| o D<br>offices<br>ontacts i | o not invite to access BoardingPa<br>in the Main Office are able to see a<br>Office Name<br>Alaska Office                                                                                 | s" for now.                                                 | Invite to access BoardingPass<br>to the Advisory Firm.<br>City<br>Ashburn                                                                  | ~ and receive notifications.  State Alaska                                                    |
| o D<br>Offices<br>ontacts i | on not invite to access BoardingPa                                                                                                    | s" for now.                                                 | Invite to access BoardingPase<br>to the Advisory Firm.<br>City<br>Ashburn<br>San Francisco                                                 | * and receive notifications.           State           Alaska         Colorado                |
| Offices<br>ontacts i        | on ont invite to access BoardingPa                                                                                                    | s" for now.                                                 | Invite to access BoardingPase<br>to the Advisory Firm.<br>City<br>Ashburn<br>San Francisco<br>Denver                                       | " and receive notifications.  State Alaska Colorado Colorado                                  |
| P                           | on ont invite to access BoardingPa                                                                                                    | s" for now.                                                 | Invite to access BoardingPase<br>to the Advisory Firm.<br>City<br>Ashburn<br>San Francisco<br>Denver<br>Little Rock                        | and receive notifications.      State      Alaska     Colorado     Colorado     Arkansas      |
| o p<br>offices<br>ontacts   | Or not invite to access BoardingPa     Office Name     Office Name     California Office     California Office     California Office     Little Rock, Arkansas     Long Island - New York | s" for now.                                                 | Invite to access BoardingPase<br>to the Advisory Firm.<br>City<br>City<br>Ashburn<br>San Francisco<br>Denver<br>Little Rock<br>Winter Park | Terminal receive notifications.  State  State  Alaska  Colorado  Colorado  Arkansas  New York |

# How to Resend a Participation Agreement

Once you submit a Fund Request and all tasks are marked as complete, a Participation Agreement is generated and sent for signature via DocuSign

If changes need to be made after the agreement is sent, make any changes on the Fund Requests page.

In order to update the Participation Agreement sent via DocuSign, switch to the "Agreements" tab and click the "Resend" button.

A confirmation modal will display, warning that a new envelope will be sent. Click "Resend" to confirm.

If any significant changes were made to the plan, the original DocuSign envelope will be voided and a new one will be sent

| Homepage Items Have Moved                                                                                                    | × |
|----------------------------------------------------------------------------------------------------|---|
| View Recent Requests, Plan Lookup, and Advisor Lookup can now be found in the header navigation bar.                                                                                                    |   |
| Print Requests     Fund Requests     Your Plans     Your Firm       Image: Start New Request     Image: Start New Request     Image: Start New Request     Image: Start New Request       View Recent Requests     Image: Start New Request     Image: Start New Request     Image: Start New Request       View Recent Requests     Image: Start New Request     Image: Start New Request     Image: Start New Request |   |
| Don't show this again                                                                                                    |   |

| The Hume    |                                                                                  | Last Sent Date ↓ Signe                                                         | d Date Status                     |
|-------------|----------------------------------------------------------------------------------|--------------------------------------------------------------------------------|-----------------------------------|
| 123 Retirem | ent Plan_Agreement 3(21) - AB-MASTER.pdf                                         | 04/15/2025                                                                     | Awaiting Signatu                  |
|             |                                                                                  |                                                                                | ltolofl K < Pagelofl >            |
| Resend      | Agreement                                                                        | 7                                                                              |                                   |
|             |                                                                                  |                                                                                |                                   |
| _           |                                                                                  |                                                                                |                                   |
|             |                                                                                  |                                                                                | $\times$                          |
|             |                                                                                  | <u>_!</u> _                                                                    |                                   |
|             | Are you sure you want                                                            | to resend the agree                                                            | ment?                             |
|             |                                                                                  |                                                                                |                                   |
|             | This action will resend the Docusign e<br>changes have been made to the Fi<br>ag | mail to the signer and notified<br>und Request, they will be refle<br>reement. | d parties. If any<br>ected in the |
|             |                                                                                  | Cancel                                                                         | Resend                            |

### Homepage Redesign

#### **Tip for Previous Users:**

We have enhanced the homepage, and it may look unfamiliar if you haven't visited it recently.

"View Recent Requests", "Plan Lookup", and "Advisor Lookup" were moved into the header and are now labeled "Fund Requests", "Your Plans", and "Your Firm. These changes will improve your long-term experience.

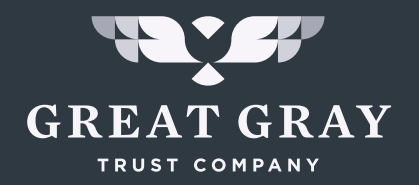

#### WHY GREAT GRAY TRUST COMPANY?

At Great Gray we believe in - and are driven by - growth. Continually expanding and transforming retirement solutions with a mindset that reaches far beyond the status quo, starting with CITs. Bringing new efficiencies, new possibilities and new objectives to our clients. And to their clients. Always listening, learning, innovating on top of a long-standing reputation for fiduciary strength and expertise. Creating what's next - for CITs and beyond - from a critical foundation of discipline and trust. Empowering our industry, clients, and ourselves to grow confidently

Make Onboarding Your Competitive Advantage

Join the 4800+ forward-thinking advisors who signed up for BoardingPass.

If you have any questions or need assistance with any of these tasks, please contact boardingpasssupport@greatgray.com or call (866) 427-6885. Our team is here to support you through each step of the onboarding process, helping to ensure a smooth and efficient experience for you and your clients.

Great Gray Trust Company, LLC Collective Investment Funds ("Great Gray Funds") are bank collective investment funds; they are not mutual funds. Great Gray Trust Company, LLC serves as the Trustee of the Great Gray Funds and maintains ultimate fiduciary authority over the management of, and investments made in, the Great Gray Funds. Great Gray Funds and their units are exempt from registration under the Investment Company Act of 1940 and the Securities Act of 1933, respectively.

### Investments in the Great Gray Funds are not bank deposits or obligations of and are not insured or guaranteed by Great Gray Trust Company, LLC, any bank, the FDIC, the Federal Reserve, or any other governmental agency. The Great Gray Funds are commingled investment vehicles, and as such, the values of the underlying investments will rise and fall according to market activity; it is possible to lose money by investing in the Great Gray Funds.

Participation in Collective Investment Trust Funds is limited primarily to qualified retirement plans and certain state or local government plans and is not available to IRAs, health and welfare plans and, in certain cases, Keogh (H.R. 10) plans. Collective Investment Trust Funds may be suitable investments for plan fiduciaries seeking to construct a well-diversified retirement savings program. Investors should consider the investment objectives, risks, charges, and expenses of any pooled investment fund carefully before investing. The Additional Fund Information and Principal Risk Definitions (PRD) contains this and other information about a Collective Investment Trust Fund and is available at www.greatgray.com/principalriskdefinitions or ask for a free copy by contacting Great Gray Trust Company, LLC at (866) 427-6885.

Great Gray® and Great Gray Trust Company are service marks used in connection with various fiduciary and non-fiduciary services offered by Great Gray Trust Company, LLC.

©2025 Great Gray Trust Company, LLC. All rights reserved.